## EXHIBIT 6B

## EXHIBIT 6B

## CLAIM CHART DEMONSTRATING SAMSUNG'S PRACTICE OF U.S. PATENT NO. 6,928,433

The Samsung Galaxy S6 is imported and sold with the Android operating system and the Samsung "Music" application (version 6.0.1508051449) pre-installed. All of the accused Samsung devices that are imported and sold with the Android operating system and the Samsung "Music" application pre-installed infringe the claims of U.S. Patent No. 6,928,433 set forth below.

| '433 Claims                                                                                                    | Samsung Galaxy S6                                                                                                    |
|----------------------------------------------------------------------------------------------------|----------------------------------------------------------------------------------------------------|
| 1. A method of selecting at least one track<br>from a plurality of tracks stored in a<br>computer-readable medium of a portable<br>media player configured to present<br>sequentially a first, second, and third<br>display screen on the display of the media<br>player, the plurality of tracks accessed<br>according to a hierarchy, the hierarchy<br>having a plurality of categories,<br>subcategories, and items respectively in a<br>first, second, and third level of the<br>hierarchy, the method comprising: | [NOT ASSERTED – CHARTED FOR PURPOSES OF DEPENDENT CLAIMS]<br>To the extent that the preamble is construed to be a limitation to the claim, the Samsung<br>Galaxy S6 is operable to perform a method of selecting at least one track from a plurality<br>of tracks stored in a computer-readable medium of a portable media player configured to<br>present sequentially a first, second, and third display screen on the display of the media<br>player, the plurality of tracks accessed according to a hierarchy, the hierarchy having a<br>plurality of categories, subcategories, and items respectively in a first, second, and third<br>level of the hierarchy.<br>The Samsung Galaxy S6 is imported and sold with a "Music" application pre-installed,<br>which is operable to access the plurality of tracks according to a hierarchy. The<br>Samsung Galaxy S6 is configured to present sequentially a first display screen (showing<br>categories such as "Albums," "Artists," and "Genres"); a second display screen<br>(depending on the selected category, showing a listing of subcategories such as albums,<br>artists, or genres represented in the music tracks stored on the Samsung Galaxy S6); and<br>a third display screen (showing a listing of tracks corresponding to the selection made on<br>the second display screen).<br>The following three screenshots demonstrate a navigation through a first, second, and<br>third display screens respectively. |

| '433 Claims |                                                  | Samsung        | Galaxy S6                                   |
|-------------|--------------------------------------------------|----------------|---------------------------------------------|
|             |                                                  | Playlists      | SEARCH SETTINGS                             |
|             |                                                  | Tracks         | acks                                        |
|             |                                                  | Albums         | ad                                          |
|             |                                                  | Artists        | 619                                         |
|             |                                                  | Genres         | layed<br>6:19                               |
|             |                                                  | Folders        | dded<br>1159                                |
|             |                                                  | Composers      |                                             |
|             |                                                  | + Create pl    | laylist                                     |
|             |                                                  | No queued trac |                                             |
|             | Fig. 1 – The first display screen c<br>"Genres." | lisplays cate  | egories, including "Albums," "Artists," and |

| '433 Claims | Samsung Galaxy S6                                                                                                    |
|-------------|----------------------------------------------------------------------------------------------------|
|             | Albums  SEARCH MORE                                                                                                    |
|             | Brand Music<br>Semsung Good Fight Music Free<br>Various atlists                                                                                                    |
|             | Creen Hill Celtic Music.         Various artistis                                                                                                    |
|             | F⊖⊖ FIGHTERS         Image: Constraint of the second second sec |
|             | Fig. 2 – After selecting "Albums," the second display screen displays albums stored on the device.                                                                                                    |

| '433 Claims                                                                        | Samsung Galaxy S6                                                                                                    |  |
|------------------------------------------------------------------------------------|----------------------------------------------------------------------------------------------------|--|
|                                                                                    | ← Green Hill Celtic SEARCH MORE                                                                                                    |  |
|                                                                                    | Green Hill Celtic<br>Music Sampler 2014<br>Various artists<br>2014<br>1.06.27                                                                                                    |  |
|                                                                                    | Shuffle 15 tracks $\propto$                                                                                                    |  |
|                                                                                    | 1. Misty Morning [feat. David Davi 4.28<br>David Arkenstone                                                                                                    |  |
|                                                                                    | 2. Si Bheag, Si Mhor 4.24<br>Pete Huttlinger 4.24                                                                                                    |  |
|                                                                                    | 3. The Priest's Leap / The Priest A 4.32<br>Craig Duncan                                                                                                    |  |
|                                                                                    | 4. The Girl From Donegal 3:35<br>David Arkenstone                                                                                                    |  |
|                                                                                    | 5. Apples In Winter / The Monagh <sub>4.27</sub><br><sub>Cynthia</sub> Wyatt                                                                                                    |  |
|                                                                                    | 6. Margaret Brown's Favorite / Th 5:40                                                                                                    |  |
|                                                                                    | No queued tracks 🙀 💽 🗪                                                                                                    |  |
|                                                                                    | Fig. 3 – After selecting an album, the third display screen displays tracks stored on the device associated with the selected album.                                                         |  |
| (a) selecting a category in the first display screen of the portable media player; | The Samsung Galaxy S6 is operable to perform the step of selecting a category in the first display screen of the portable media player.                                                      |  |
|                                                                                    | The pre-installed Music application on the Samsung Galaxy S6 allows a user to select a category in the first display screen. The category options include "Albums," "Artists," and "Genres." |  |

| '433 Claims                                                                                                    | Samsung Galaxy S6                                                                                                    |
|----------------------------------------------------------------------------------------------------|----------------------------------------------------------------------------------------------------|
|                                                                                                    | Playlists SEARCH SETTINOS   Tracks acks   Albums ad   Artists 619   Genres layed   Folders dded   1.59 Composers   Composers + Create playlist Fig. 4 – In this example, the category "Albums" is selected                                                                                                    |
| (b) displaying the subcategories belonging<br>to the selected category in a listing<br>presented in the second display screen; | The Samsung Galaxy S6 is operable to perform the step of displaying the subcategories<br>belonging to the selected category in a listing presented in the second display screen.<br>The pre-installed Music application on the Samsung Galaxy S6 displays the<br>corresponding subcategories in a second display screen when a user selects one of the<br>categories in the first display screen. For example, if the user selects the "Albums"<br>category in the first display screen, the Music application displays a second display<br>screen containing album names. |

| '433 Claims                                               | Samsung Galaxy S6                                                                                                    |
|-----------------------------------------------------------|----------------------------------------------------------------------------------------------------|
|                                                           | Albums V SEARCH MORE         Image: Search More         Image: Search Music         Image: Search Music         Image: Search Mus |
|                                                           | the device.                                                                                                    |
| (c) selecting a subcategory in the second display screen; | The Samsung Galaxy S6 is operable to perform the step of selecting a subcategory in the second display screen.<br>The pre-installed Music application on the Samsung Galaxy S6 allows a user to select a subcategory in the second display screen. For example, if the user selects the "Albums" category in the first display screen, the user can select an album from the albums displayed on the second display screen.                                                                                                    |

| '433 Claims                                                                                                    | Samsung Galaxy S6                                                                                                    |
|----------------------------------------------------------------------------------------------------|----------------------------------------------------------------------------------------------------|
|                                                                                                    | Albums T SEARCH MORE         Image: Search More         Image: Search More <td< td=""></td<> |
| (d) displaying the items belonging to the<br>selected subcategory in a listing presented<br>in the third display screen; and | The Samsung Galaxy S6 is operable to perform the step of displaying the items<br>belonging to the selected subcategory in a listing presented in the third display screen.<br>The pre-installed Music application on the Samsung Galaxy S6 displays the<br>corresponding items in a third display screen when a user selects one of the<br>subcategories in the second display screen. For example, if a user selects the "Green<br>Hill Celtic Music Sampler 2014" album in the second display screen, the Music<br>application displays a third display screen containing the music tracks stored on the<br>Samsung Galaxy S6 belonging to the selected album.                                                                                                    |

| '433 Claims                                   | Samsung Galaxy S6                                                                                                    |
|-----------------------------------------------|----------------------------------------------------------------------------------------------------|
|                                               | Fig. 7 – After selecting an album, the third display screen displays tracks on the device                                                                                                    |
| (a) accessing at least one track based on a   | The Samsung Galaxy S6 is operable to perform the step of accessing at least one track                                                                                                    |
| selection made in one of the display screens. | <ul> <li>The ballsung ballacy bolds operation to perform the step of decessing at reast one thack based on a selection made in one of the display screens.</li> <li>The pre-installed Music application on the Samsung Galaxy S6 will access a track, for example playing a track based on a selection made in one of the display screens. For example, when the user selects the track "Si Bheag, Si Mhor" on the third display screen, the "Si Bheag, Si Mhor" track begins playing.</li> </ul> |

| '433 Claims | Samsung Galaxy S6                                                                       |
|-------------|-----------------------------------------------------------------------------------------|
|             | ← Green Hill Celtic SEARCH MORE                                                         |
|             | Green Hill Celtic<br>Music Sampler 2014<br>Various artists<br>2014<br>1.06:27           |
|             | Shuffle 15 tracks $\propto$                                                             |
|             | 1. Misty Morning [feat. David Davi 4:28<br>David Arkenstone                             |
|             | 2. Si Bheag, Si Mhor<br>Pete Huttlinger 4.24                                            |
|             | 3. The Priest's Leap / The Priest A 4:32<br>Craig Duncan                                |
|             | 4. The Girl From Donegal 3:35<br>David Arkenstone                                       |
|             | 5. Apples In Winter / The Monagh 4.27<br>Cynthia Wyatt                                  |
|             | 6. Margaret Brown's Favorite / Th 5:40                                                  |
|             | Si Bheag, Si Mhor<br>CELTIC<br>Pete Huttlinger                                          |
|             | Fig. 8 – Selecting the "Si Bheag, Si Mhor" track results in playing the selected track. |

| '433 Claims                                                                                                    | Samsung Galaxy S6                                                                                                    |
|----------------------------------------------------------------------------------------------------|----------------------------------------------------------------------------------------------------|
|                                                                                                    | QUEUE MORE         Image: Contract of the second second s |
| 2. The method of selecting a track as<br>recited in claim 1 wherein the accessing at<br>least one track comprises selecting a<br>subcategory in the second display screen<br>and playing a plurality of tracks associated<br>with the selected category. | The Samsung Galaxy S6 is operable to perform the step of accessing at least one track<br>by selecting a subcategory in the second display screen and playing a plurality of tracks<br>associated with the selected category.<br>After selecting a subcategory from the second screen, the pre-installed Music application<br>on the Samsung Galaxy S6 is operable to play a plurality of tracks associated with the<br>selected category when a track is already playing. For example, with at least one track<br>currently playing, the Samsung Galaxy S6 allows a user to tap and hold on an album to<br>select that album. The Samsung Galaxy S6 allows a user to then tap the "ADD" button<br>followed by the "Queue" button to add the tracks of that album to the active queue list of<br>songs that is currently being played. The tracks on the active queue list of songs that is<br>currently being played will play sequentially.<br>See discussion for claim 1.                                                                                                    |

| '433 Claims | Samsung Galaxy S6                                                                                                    |
|-------------|----------------------------------------------------------------------------------------------------|
| '433 Claims | Albums V SEARCH MORE<br>Brand Music<br>Brand Music<br>Brand Music<br>Brand Music<br>Brand Music<br>Brand Music<br>Brand Music<br>Brand Music<br>Brand Music<br>Brand Music |
|             | Dead Air<br>Bonde (1)<br>Coord Fight Music Free<br>Various artists (9)<br>Over the Horizon<br>Samsung                                                                      |
|             | Fig. 10 – On the second display screen, holding down on an album presents the option of designating one or more albums.                                                    |

| '433 Claims | Samsung Galaxy S6                                                                          |
|-------------|--------------------------------------------------------------------------------------------|
|             | Fig. 11 – The album "Good Fight Music Free" is designated and the "ADD" button is pressed. |
|             |                                                                                            |

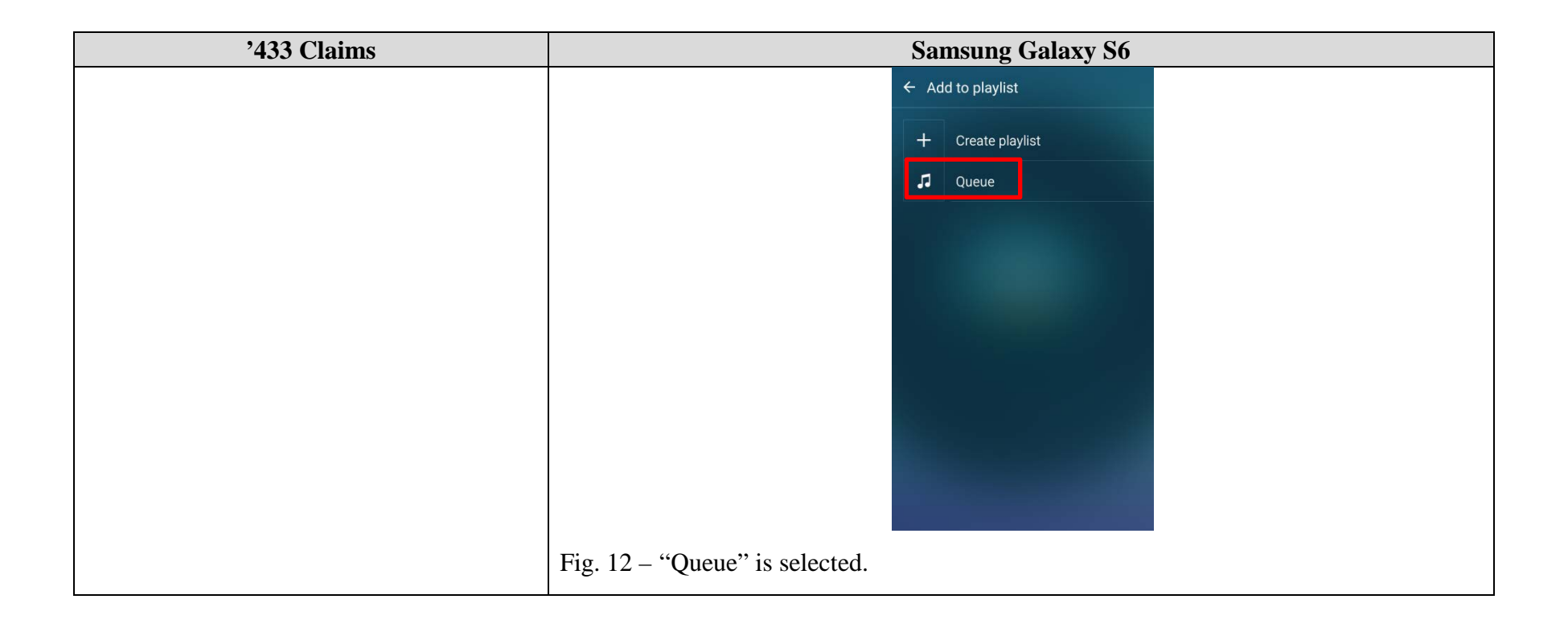

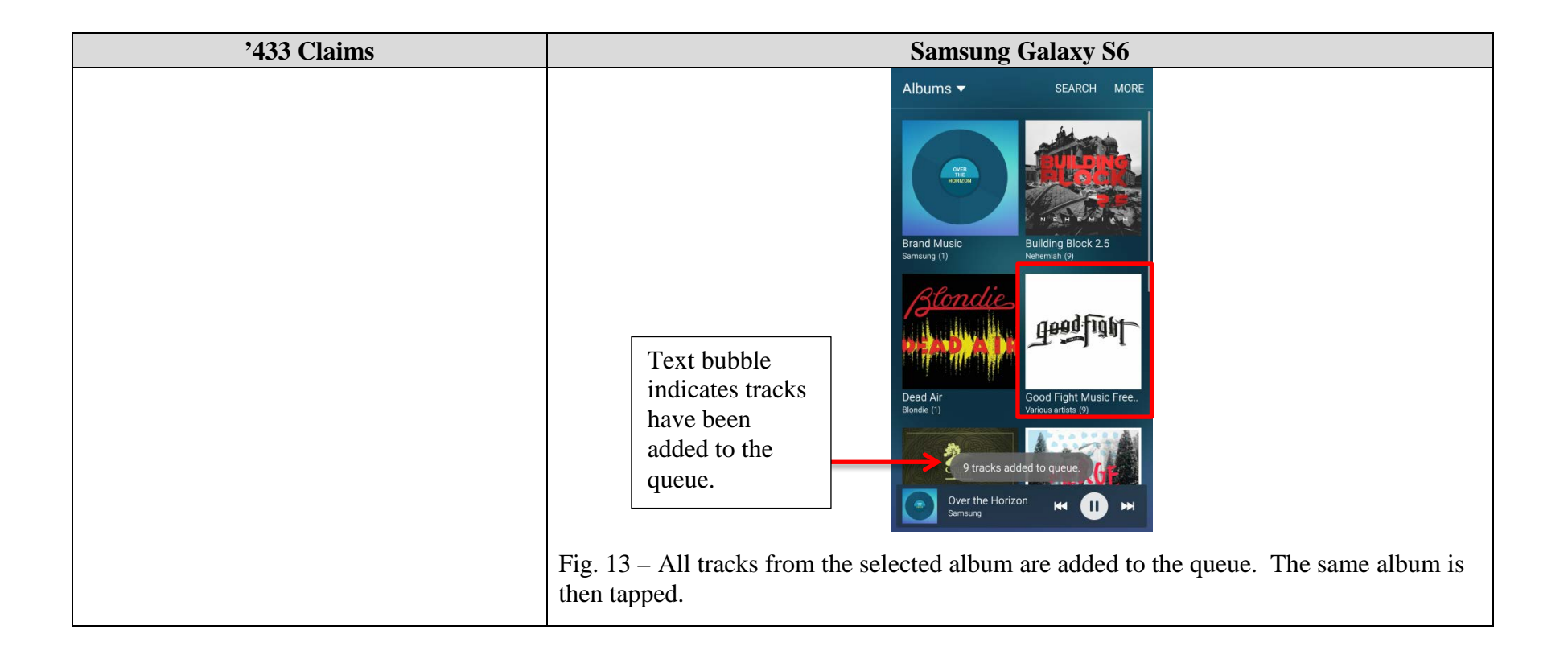

| '433 Claims | Samsung Galaxy S6                                                      |
|-------------|------------------------------------------------------------------------|
|             | ← Good Fight Musi SEARCH MORE                                          |
|             | Good Fight Music<br>Free Sampler<br>Various artists<br>2010<br>32:49   |
|             | SHUFFLE 9 TRACKS 文                                                     |
|             | 1. When It Won't Save You 3:47<br>Conditions                           |
|             | 2. Primal Directive 4:03<br>The Contortionist                          |
|             | 3. Drive This Stake 2:43<br>Cancer Bats                                |
|             | 4. Backlit 4:24<br>This Or The Apocalypse                              |
|             | 5. Facing The Gorgon 4:10                                              |
|             | Over the Horizon 🖂 🕕 🔛                                                 |
|             | Fig. 14 – The third display screen displays the tracks from the album. |

| '433 Claims | Samsung Galaxy S6                                                    |
|-------------|----------------------------------------------------------------------|
|             | ← Good Fight Musi SEARCH MORE                                        |
|             | Good Fight Music<br>Free Sampler<br>Various artists<br>2010<br>32:49 |
|             | SHUFFLE 9 TRACKS ズ                                                   |
|             | 1. When It Won't Save You #3:47<br>Conditions                        |
|             | 2. Primal Directive 4:03 The Contortionist                           |
|             | 3. Drive This Stake 2:43                                             |
|             | 4. Backlit 4:24<br>This Or The Apocalypse 4:24                       |
|             | 5. Facing The Gorgon 4:10                                            |
|             | Conditions                                                           |
|             | Fig. 15 – The tracks in the selected album begin to play.            |

| '433 Claims                                                                                                    | Samsung Galaxy S6                                                                                                    |
|----------------------------------------------------------------------------------------------------|----------------------------------------------------------------------------------------------------|
|                                                                                                    | OUEUE MORE       2/10       Add tracks       Over the Horizon       Samsung                                                                                                    |
|                                                                                                    | When It Won't Save You     Image: Conditions       Conditions     Image: Conditions       Primal Directive     Image: Conditions       The Contortionist     Image: Conditions                                                                                                    |
|                                                                                                    | Drive This Stake     \$       Cancer Bats     \$       Backlit     \$       This Or The Apocalypse     \$                                                                                                    |
|                                                                                                    | 0.25 3.47<br>X II → II<br>Shuffle off Repeat 1                                                                                                    |
|                                                                                                    | Fig. 16 – When the first track from the selected album ends, the second track begins to play.                                                                                                    |
| 3. The method of selecting a track as<br>recited in claim 1 wherein the accessing at<br>least one track comprises selecting a<br>subcategory and adding the tracks<br>associated with the selected subcategory to<br>a playlist. | The Samsung Galaxy S6 is operable to perform the step of accessing at least one track<br>by selecting a subcategory and adding the tracks associated with the selected<br>subcategory to a playlist.<br>After selecting a subcategory from the second screen, the pre-installed Music application<br>on the Samsung Galaxy S6 is operable to add a plurality of tracks associated with the<br>selected category to a playlist. For example, with at least one track currently playing, the<br>Samsung Galaxy S6 allows a user to tap and hold on an album to select that album. The<br>Samsung Galaxy S6 allows a user to then tap the "ADD" button followed by the<br>"Queue" button to add the tracks of that album to the queue of currently playing music.<br>See discussion for claims 1 and 2. |

| '433 Claims | Samsung Galaxy S6                                                                                                    |
|-------------|----------------------------------------------------------------------------------------------------|
| '433 Claims | Albums Calaxy S6<br>Albums Search More<br>Frand Music<br>Brand Music<br>Brand Music<br>Dead Air<br>Bonde (1)<br>Conferent Music Free.<br>Dead Fight Music Free. |
|             | Over the Horizon       Samsung                                                                                                    |
|             | Fig. 17 – On the second display screen, holding down on an album presents the option of designating one or more albums.                                         |

| '433 Claims | Samsung Galaxy S6                                                                                                    |
|-------------|----------------------------------------------------------------------------------------------------|
|             | Fig. 19. The allocar #Cond Fig ha Maria Face 20 in the increase days days with a paper increase in the second state of the second state of the sec |
|             | pressed.                                                                                                    |

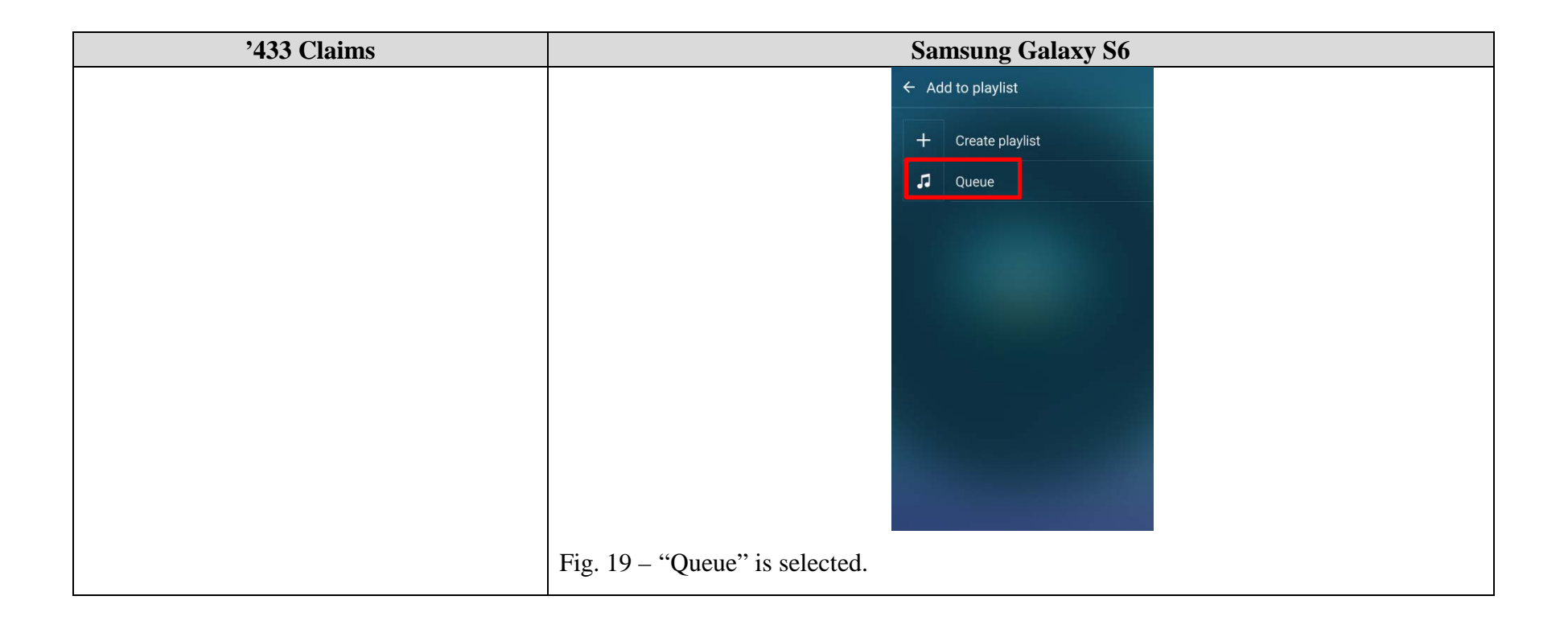

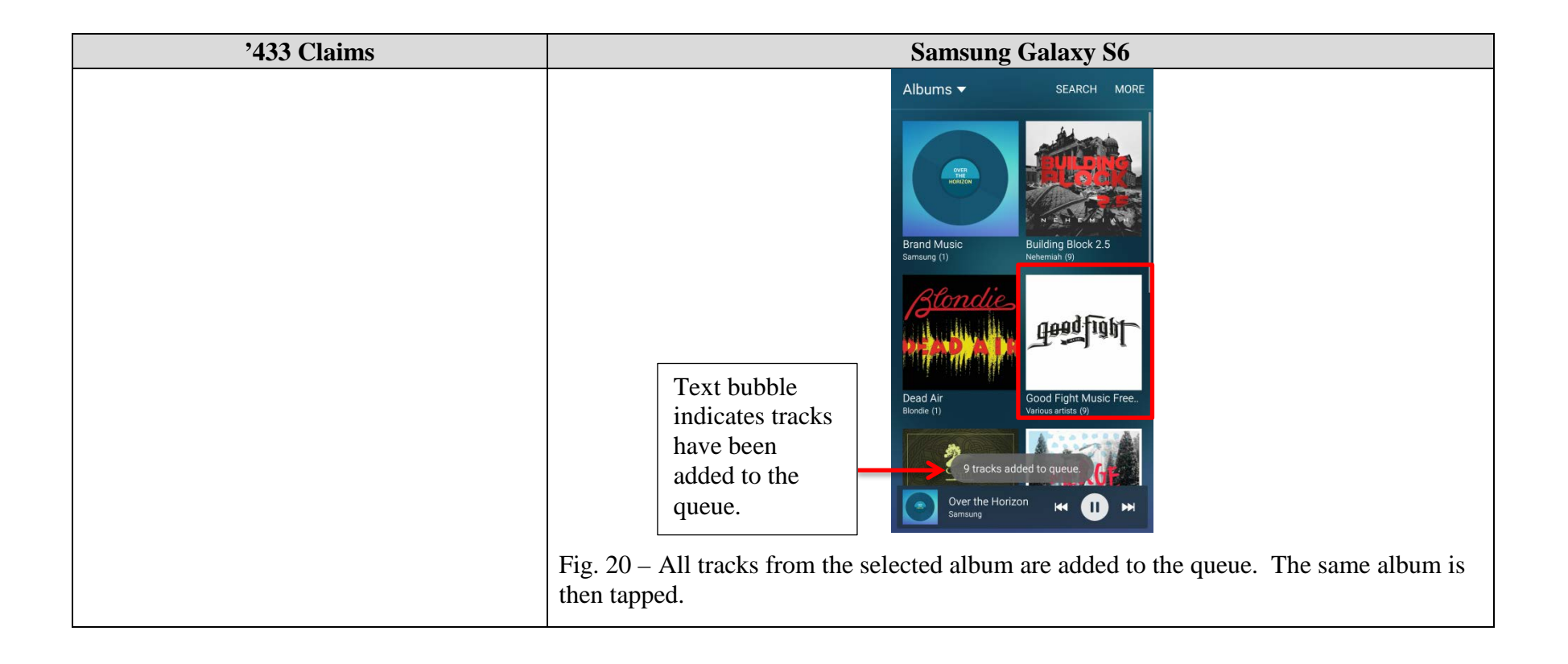

| '433 Claims | Samsung Galaxy S6                                                      |
|-------------|------------------------------------------------------------------------|
|             | ← Good Fight Musi SEARCH MORE                                          |
|             | Good Fight Music<br>Free Sampler<br>Various artists<br>2010<br>32:49   |
|             | SHUFFLE 9 TRACKS 文                                                     |
|             | 1. When It Won't Save You 3:47<br>Conditions                           |
|             | 2. Primal Directive 4:03 The Contortionist                             |
|             | 3. Drive This Stake 2:43<br>Cancer Bats                                |
|             | 4. Backlit 4:24<br>This Or The Apocalypse                              |
|             | 5. Facing The Gorgon 4:10                                              |
|             | Over the Horizon 🛏 🕕 🛏                                                 |
|             | Fig. 21 – The third display screen displays the tracks from the album. |

| '433 Claims | Samsung Galaxy S6                                                                                                    |
|-------------|----------------------------------------------------------------------------------------------------|
|             | QUEUE MORE                                                                                                    |
|             | 2/10                                                                                                    |
|             | Add tracks +                                                                                                    |
|             | Over the Horizon                                                                                                    |
|             | When It Won't Save You                                                                                                    |
|             | Primal Directive                                                                                                    |
|             | Drive This Stake                                                                                                    |
|             | Backlit<br>This Or The Apocalypse                                                                                                    |
|             | 0.25 3.47                                                                                                    |
|             | Shuffle off                                                                                                    |
|             | Fig. 22 – The tracks from the selected album have been added to the active queue list of songs.                                                                                                    |
|             | As another example, the Samsung Galaxy S6 allows a user to tap and hold on an album to select that album. The Samsung Galaxy S6 allows a user to then tap the "ADD" button followed by the "Create playlist" button to add the tracks of that album to a new playlist. The Samsung Galaxy S6 will then display the tracks in the new playlist, which are all of the tracks of the selected album. |
|             |                                                                                                    |

| '433 Claims | Samsung Galaxy S6                                                                                                    |
|-------------|----------------------------------------------------------------------------------------------------|
| '433 Claims | Albums Calacy S6<br>Albums Carcer More<br>Brand Music<br>Brand Music<br>Brand Music<br>Ded Air                          |
|             | Fig. 23 – On the second display screen, holding down on an album presents the option of designating one or more albums. |

| '433 Claims | Samsung Galaxy S6                                                                                                    |
|-------------|----------------------------------------------------------------------------------------------------|
|             | ADD PELETE                                                                                                    |
|             | Brand Music Building Block 2.5                                                                                                    |
|             | Samsung (1) Nehemlah (9)                                                                                                    |
|             | Dead Air<br>Blondie (1)     Good Fight Music Free<br>Various attists (9)       Image: Constraint of the state of the state of the |
|             | Fig. 24 – The album "Good Fight Music Free" is designated and the "ADD" button is pressed.                                                                                                    |

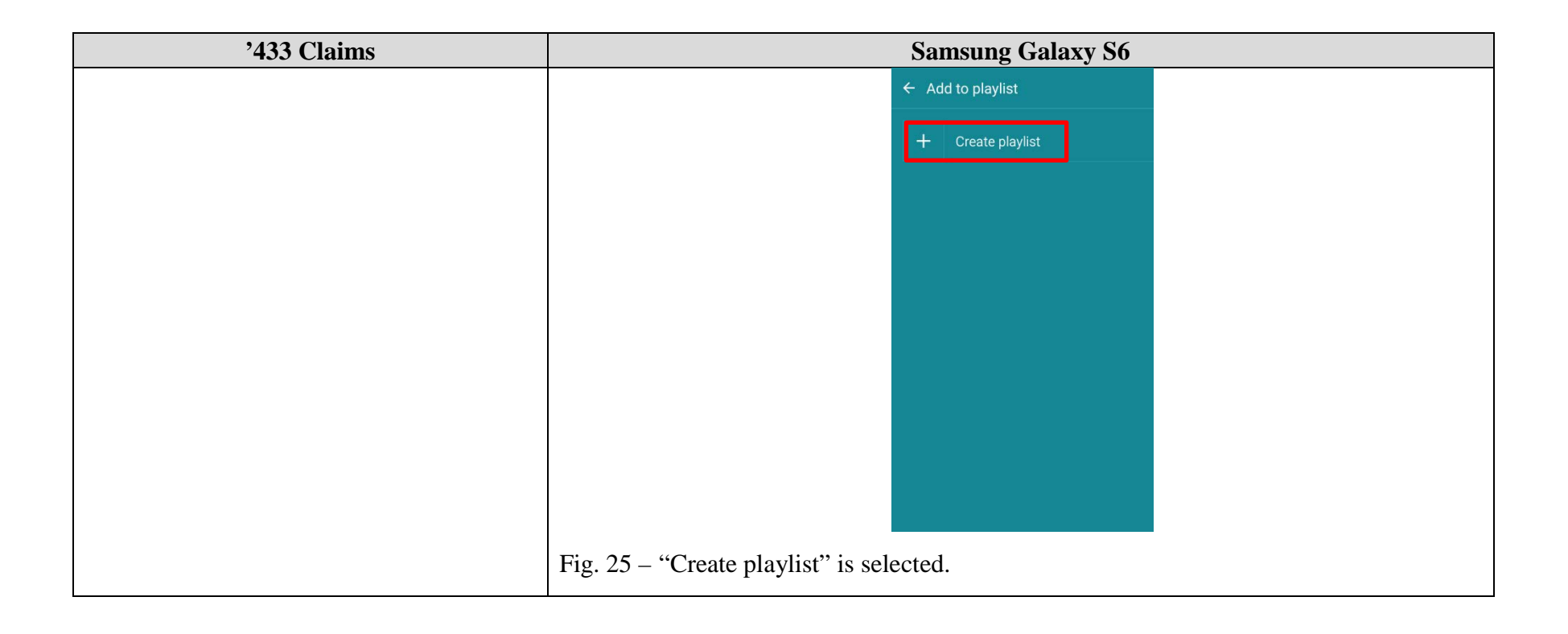

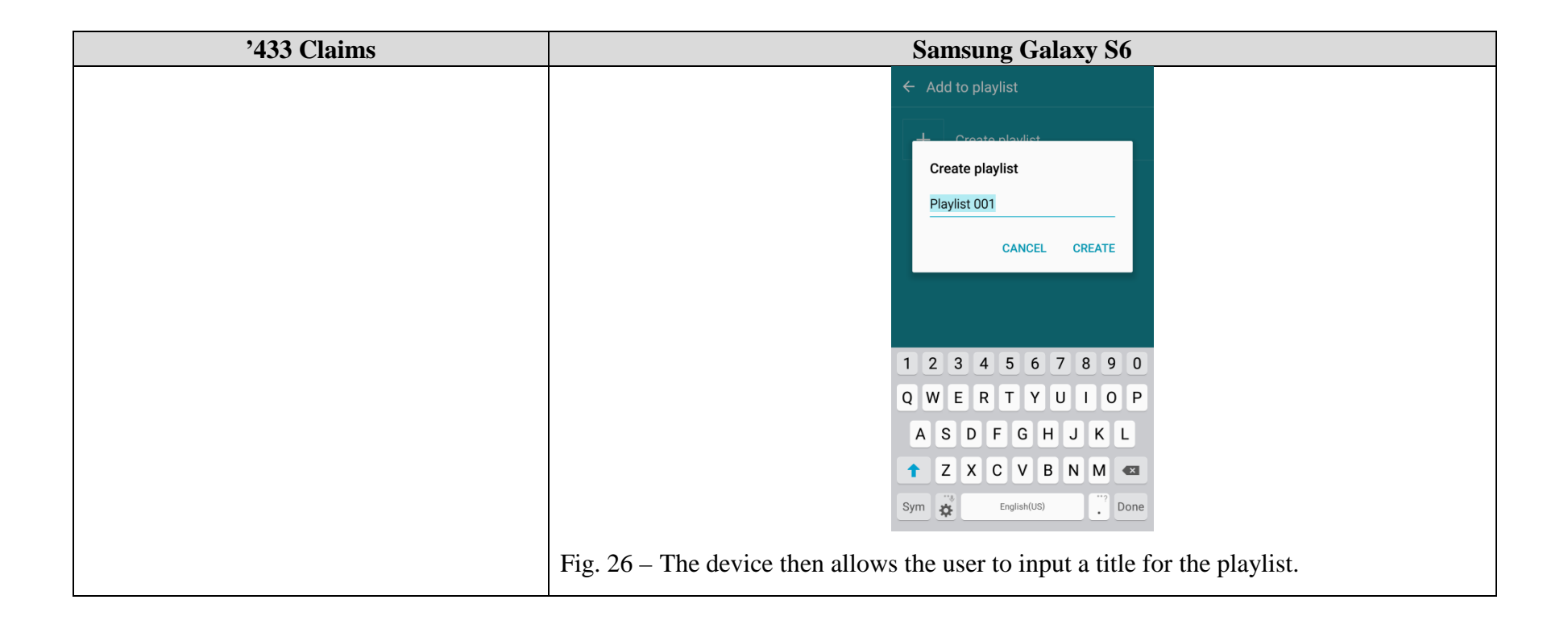

| '433 Claims                                                                                                    | Samsung Galaxy S6                                                                                                    |
|----------------------------------------------------------------------------------------------------|----------------------------------------------------------------------------------------------------|
|                                                                                                    | ← Playlist 001 ADD MORE                                                                                                    |
|                                                                                                    | SHUFFLE 9 TRACKS 🔀                                                                                                    |
|                                                                                                    | aِمِعْطِآتَهُمَ When It Won't Save You<br>Conditions                                                                                                    |
|                                                                                                    | Primal Directive<br>The Contortionist                                                                                                    |
|                                                                                                    | معطقاتهم Drive This Stake<br>Cancer Bats                                                                                                    |
|                                                                                                    | Backlit This Or The Apocalypse                                                                                                    |
|                                                                                                    | معطاتها Facing The Gorgon<br>Son of Aurelius                                                                                                    |
|                                                                                                    | معطاتها The Messenger, Infinite<br>Rosaline                                                                                                    |
|                                                                                                    | a و التعليم عليه العليم و العليم و العليم و العليم و العليم و العليم و العليم و العليم و العليم و العليم و الع                                                                                                    |
|                                                                                                    | No queued tracks 🛏 💽 🛏                                                                                                    |
|                                                                                                    | Fig. 27 – A new playlist is created, and the next screen displays the tracks associated with the playlist, which are all of the tracks of the selected album.                                                                                                    |
| 5. The method of selecting a track as<br>recited in claim 1 wherein the accessing at<br>least one track comprises selecting an item<br>in the third display screen and adding at<br>least one track associated with the selected<br>item to a playlist. | The Samsung Galaxy S6 is operable to perform the step of accessing at least one track<br>by selecting an item in the third display screen and adding at least one track associated<br>with the selected item to a playlist.                                                                                                    |
|                                                                                                    | After selecting a subcategory from the second screen, the pre-installed Music application<br>on the Samsung Galaxy S6 is operable to add a track associated with the selected<br>subcategory to a playlist. For example, the Samsung Galaxy S6 allows a user to select<br>an album from the second display screen, and then from the third display screen the<br>Samsung Galaxy S6 allows a user to select a track from that album resulting in all of the<br>tracks from the album being added to the queue. |
|                                                                                                    | See discussion for claim 1.                                                                                                    |

| '433 Claims | Samsung Galaxy S6                                                                                                    |
|-------------|----------------------------------------------------------------------------------------------------|
|             | ← Green Hill Celtic SEARCH MORE                                                                                                    |
|             | Green Hill Celtic<br>Music Sampler 2014<br>Various artists<br>2014<br>1.06:27                                                                  |
|             | Shuffle 15 tracks $\propto$                                                                                                    |
|             | 1. Misty Morning [feat. David Davi 4:28<br>David Arkenstone                                                                                    |
|             | 2. Si Bheag, Si Mhor<br>Pete Huttlinger 4.24                                                                                                   |
|             | 3. The Priest's Leap / The Priest A 4:32<br>Craig Duncan                                                                                       |
|             | 4. The Girl From Donegal 3:35<br>David Arkenstone                                                                                              |
|             | 5. Apples In Winter / The Monagh <sub>4:27</sub><br>Cynthia Wyatt                                                                              |
|             | 6. Margaret Brown's Favorite / Th 5:40                                                                                                    |
|             | Si Bheag, Si Mhor<br>CELTIC<br>Pete Huttlinger                                                                                                 |
|             | Fig. 28 – Selecting the "Si Bheag, Si Mhor" track on the third display screen results in adding all of the tracks from the album to the queue. |

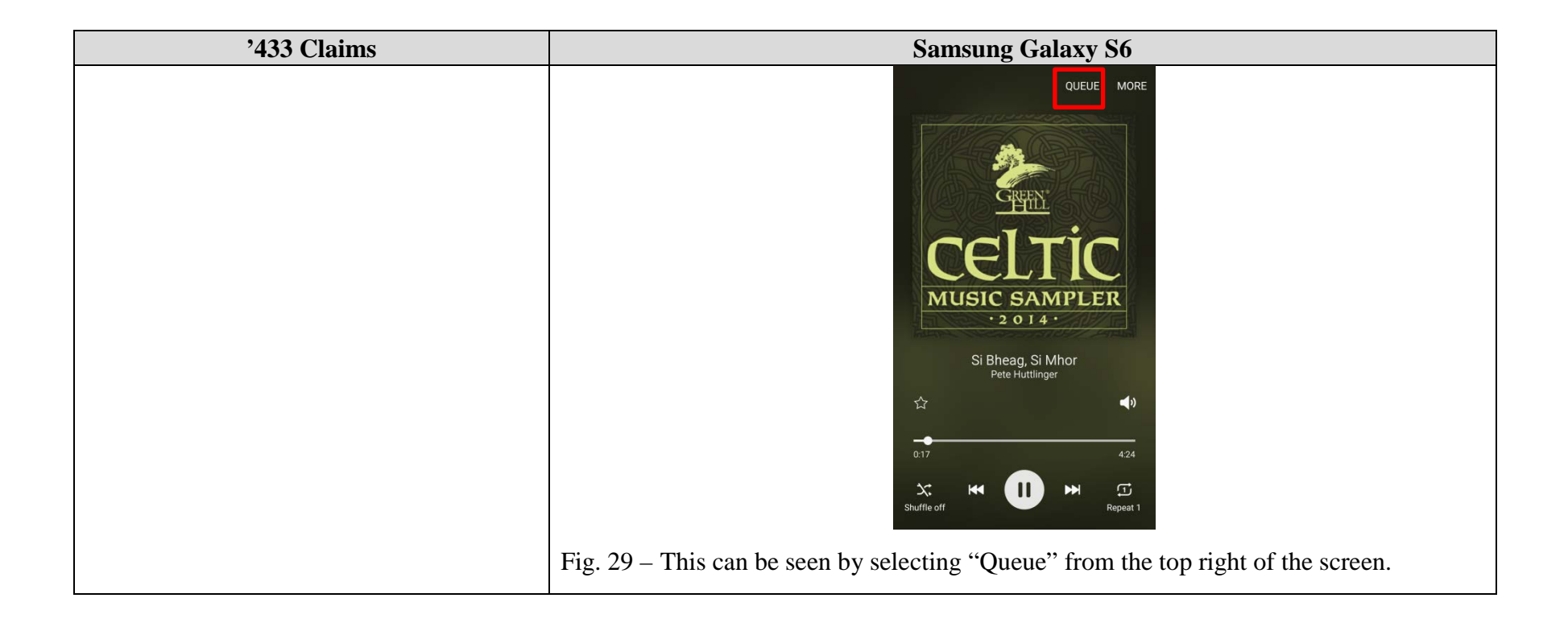

| '433 Claims                                                                                                    | Samsung Galaxy S6                                                                                                    |
|----------------------------------------------------------------------------------------------------|----------------------------------------------------------------------------------------------------|
|                                                                                                    | QUEUE MORE                                                                                                    |
|                                                                                                    | 2/15                                                                                                    |
|                                                                                                    | Add tracks +                                                                                                    |
|                                                                                                    | Si Bheag, Si Mhor<br>Pete Huttlinger                                                                                                    |
|                                                                                                    | The Priest's Leap / The Priest An                                                                                                    |
|                                                                                                    | The Girl From Donegal<br>David Arkenstone                                                                                                    |
|                                                                                                    | Apples In Winter / The Monagha                                                                                                    |
|                                                                                                    | Margaret Brown's Favorite / The                                                                                                    |
|                                                                                                    | 0:27 4:24<br>Shuffle off Expedit 1                                                                                                    |
|                                                                                                    | Fig. 30 – After the track "Si Bheag, Si Mhor" has been selected, all of the tracks from the album have been added to the queue.                                                                                                    |
| 7. The method of selecting a track as<br>recited in claim 1 wherein the accessing at<br>least one track is made after the<br>presentation of the third display screen by<br>reverting back to one of the second and<br>first display screens, the second display | The Samsung Galaxy S6 is operable to perform the step of accessing at least one track after the presentation of the third display screen by reverting back to one of the second and first display screens, the second display screen presented sequentially after the third display screen.                                                                                                    |
|                                                                                                    | See discussion for claim 1.                                                                                                    |
| screen presented sequentially after the third display screen.                                                                                                    | The Samsung Galaxy S6 allows a user to, instead of (or in addition to) selecting a track<br>on the third display screen, select the back arrow at the top left of the third display<br>screen. The Samsung Galaxy S6 then displays the second display screen again. From<br>the second display screen, the Samsung Galaxy S6 allows a user to tap and hold down on<br>one of the albums. The Samsung Galaxy S6 then allows a user to then select one or<br>more albums. After making a selection of albums, the Samsung Galaxy S6 allows the<br>user to click the add button at the top right to add the album to a playlist. |

| '433 Claims | Samsung Galaxy S6                                                                           |
|-------------|---------------------------------------------------------------------------------------------|
|             |                                                                                             |
|             | Green Hill Celtic<br>Music Sampler 2014<br>Various artists<br>2014<br>1.06:27               |
|             | SHUFFLE 15 TRACKS 🔀                                                                         |
|             | 1. Misty Morning [feat. David Davi <sub>4:28</sub><br>David Arkenstone                      |
|             | 2. Si Bheag, Si Mhor 4:24<br>Pete Huttlinger 4:24                                           |
|             | 3. The Priest's Leap / The Priest A 4.32<br>Craig Duncan                                    |
|             | 4. The Girl From Donegal 3:35<br>David Arkenstone                                           |
|             | 5. Apples In Winter / The Monagh 4:27<br>Cynthia Wyatt                                      |
|             | 6. Margaret Brown's Favorite / Th 5:40                                                      |
|             | Si Bheag, Si Mhor Het Huttinger                                                             |
|             | Fig. 31 – On the third display screen, the arrow in the top left of the screen is selected. |

| '433 Claims | Samsung Galaxy S6                                                 |
|-------------|-------------------------------------------------------------------|
| '433 Claims | Samsung Galaxy S6<br>Albums ▼ SEARCH MORE                         |
|             | Foor Fig. 32 – The second display screen is then displayed again. |

| '433 Claims | Samsung Galaxy S6                                                                                                    |
|-------------|----------------------------------------------------------------------------------------------------|
|             | ADD DELETE                                                                                                    |
|             | Food FichtTers   Food FichtTers   Food FichtTers |
|             | Fig. 33 – When the user taps and holds one of the albums, the Samsung Galaxy S6 presents the user with the option of designating one or more albums.                                                                                                    |

| '433 Claims | Sa                                                                                                   | msung Galaxy S6                                                                                      |
|-------------|----------------------------------------------------------------------------------------------------|----------------------------------------------------------------------------------------------------|
|             | ← Ac                                                                                                 | ld to playlist                                                                                       |
|             | +                                                                                                    | Create playlist                                                                                      |
|             | 5                                                                                                    | Queue                                                                                                |
|             |                                                                                                    |                                                                                                    |
|             |                                                                                                    |                                                                                                    |
|             |                                                                                                    |                                                                                                    |
|             |                                                                                                    |                                                                                                    |
|             |                                                                                                    |                                                                                                    |
|             |                                                                                                    |                                                                                                    |
|             |                                                                                                    |                                                                                                    |
|             | Fig. 34 – The Samsung Galaxy S6 all<br>top right to bring up an "Add to playl<br>songs to the queue. | lows the user to then tap the "ADD" button in the ist menu," which allows the user to add all of the |

| '433 Claims                                                                                                    | Samsung Galaxy S6                                                                                                    |
|----------------------------------------------------------------------------------------------------|----------------------------------------------------------------------------------------------------|
|                                                                                                    | Text bubble       Image: Start bubble         indicates tracks       Image: Start bubble         added to the       Image: Start bubble         indicates tracks       Image: Start bubble         indicates tracks       Image: Start bubble         indit       Image: Start bubble |
| 17. The method of selecting a track as recited in claim 3 wherein the playlist is an active queue list of songs that is currently being played. | The Samsung Galaxy S6 is operable to perform the method of selecting a track as recited<br>in claim 3 wherein the playlist is an active queue list of songs that is currently being<br>played.<br>See discussion for claim 3.                                                                                                    |

| '433 Claims                                                                                                    | Samsung Galaxy S6                                                                                                    |
|----------------------------------------------------------------------------------------------------|----------------------------------------------------------------------------------------------------|
|                                                                                                    | QUEUE MORE                                                                                                    |
|                                                                                                    | 2/10                                                                                                    |
|                                                                                                    | Add tracks +                                                                                                    |
|                                                                                                    | Over the Horizon                                                                                                    |
|                                                                                                    | When It Won't Save You                                                                                                    |
|                                                                                                    | Primal Directive The Contortionist                                                                                                    |
|                                                                                                    | Drive This Stake<br>Cancer Bats                                                                                                    |
|                                                                                                    | Backlit<br>This Or The Apocalypse                                                                                                    |
|                                                                                                    | 025 347                                                                                                    |
|                                                                                                    | Shuffle off ₩ II ₩ II<br>Repeat 1                                                                                                    |
|                                                                                                    | Fig. 36 – The tracks from the selected album have been added to the active queue list of songs that is currently being played.                                                                 |
| 18. The method of selecting a track as<br>recited in claim 5 wherein the playlist is an<br>active queue list of songs that is currently | The Samsung Galaxy S6 is operable to perform the method of selecting a track as recited<br>in claim 5 wherein the playlist is an active queue list of songs that is currently being<br>played. |
| being played.                                                                                                    | See discussion for claim 5.                                                                                                    |

| '433 Claims                                                                                                    | Samsung Galaxy S6                                                                                                    |
|----------------------------------------------------------------------------------------------------|----------------------------------------------------------------------------------------------------|
|                                                                                                    | QUEUE MORE                                                                                                    |
|                                                                                                    | Add tracks +                                                                                                    |
|                                                                                                    | Si Bheag, Si Mhor<br>Pete Huttlinger                                                                                                    |
|                                                                                                    | The Priest's Leap / The Priest An                                                                                                    |
|                                                                                                    | The Girl From Donegal<br>David Arkenstone                                                                                                    |
|                                                                                                    | Apples In Winter / The Monagha<br>Cynthia Wyatt                                                                                                    |
|                                                                                                    | Margaret Brown's Favorite / The                                                                                                    |
|                                                                                                    | 0.27 4.24                                                                                                    |
|                                                                                                    | Shuffle off III III III III III III III III III                                                                                                    |
|                                                                                                    | Fig. 37 – All of the tracks associated with the "Green Hill Celtic Music Sampler 2014" album have been added to the active queue list of songs that is currently being played. This can be seen by selecting "Queue" from the top right of the screen, which displays the playlist of currently playing songs.                                                     |
| 19. The method of selecting a track as<br>recited in claim 5 wherein the selected item<br>in the third display screen is associated<br>with a plurality of tracks, and wherein the<br>accessing at least one track comprises<br>adding the plurality of tracks associated<br>with the selected item to a playlist. | The Samsung Galaxy S6 is operable to perform the method of selecting a track as recited<br>in claim 5 wherein the selected item in the third display screen is associated with a<br>plurality of tracks, and wherein the accessing at least one track comprises adding the<br>plurality of tracks associated with the selected item to a playlist.<br>See claim 5. |

| '433 Claims | Samsung Galaxy S6                                                                                                    |
|-------------|----------------------------------------------------------------------------------------------------|
|             | ← Green Hill Celtic SEARCH MORE                                                                                                    |
|             | Green Hill Celtic<br>Music Sampler 2014<br>Various artists<br>2014<br>1.06:27                                                                                                    |
|             | Shuffle 15 tracks $\propto$                                                                                                    |
|             | 1. Misty Morning [feat. David Davi 4:28<br>David Arkenstone                                                                                                    |
|             | 2. Si Bheag, Si Mhor<br>Pete Huttlinger 4.24                                                                                                    |
|             | 3. The Priest's Leap / The Priest A 4:32<br>Craig Duncan                                                                                                    |
|             | 4. The Girl From Donegal 3:35<br>David Arkenstone                                                                                                    |
|             | 5. Apples In Winter / The Monagh 4:27<br>Cynthia Wyatt                                                                                                    |
|             | 6. Margaret Brown's Favorite / Th 5:40                                                                                                    |
|             | Si Bheag, Si Mhor HA                                                                                                    |
|             | Fig. 38 – Selecting the "Si Bheag, Si Mhor" track on the third display screen results in adding all of the tracks associated with the same album from the third display screen to the queue. |

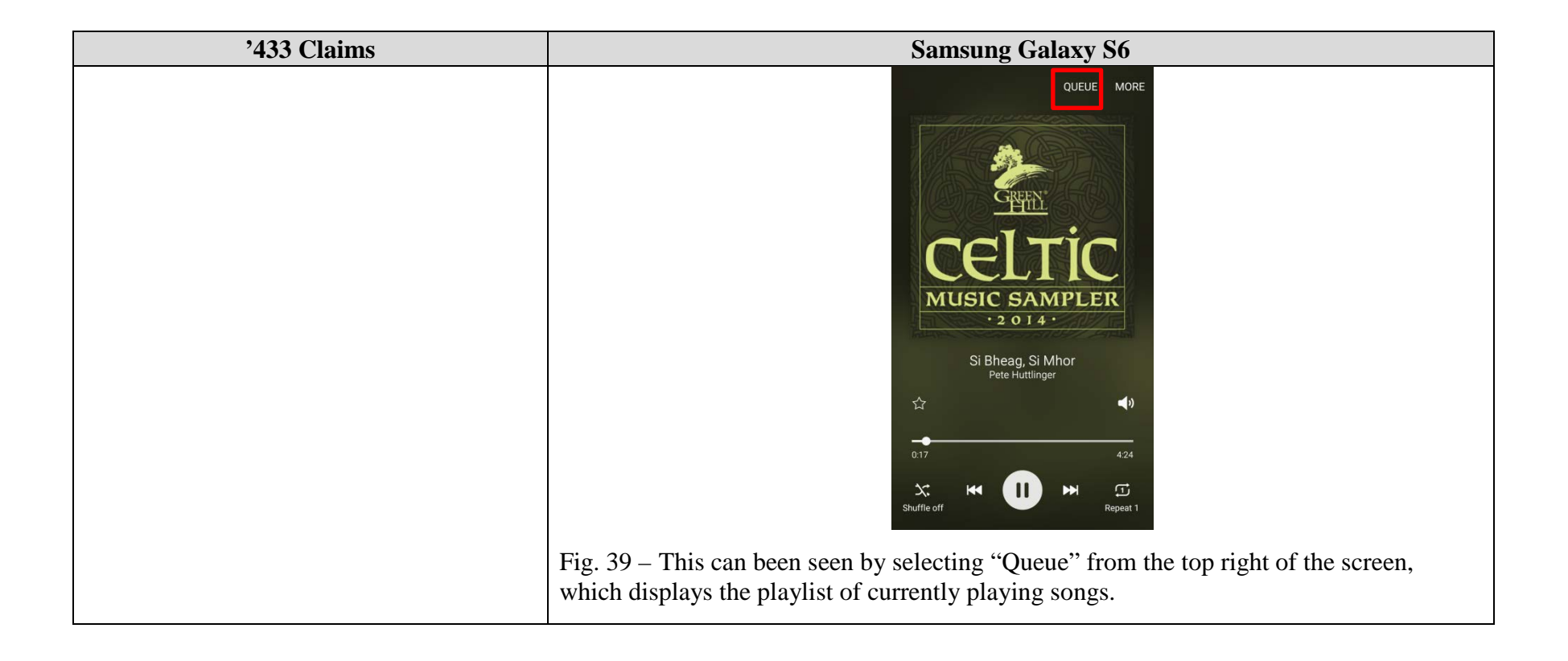

| '433 Claims                                                                                                    | Samsung Galaxy S6                                                                                                    |
|----------------------------------------------------------------------------------------------------|----------------------------------------------------------------------------------------------------|
|                                                                                                    | QUEUE MORE                                                                                                    |
|                                                                                                    | 2/15                                                                                                    |
|                                                                                                    | Add tracks +                                                                                                    |
|                                                                                                    | Si Bheag, Si Mhor<br>Pete Huttlinger .∄ ◆                                                                                                    |
|                                                                                                    | The Priest's Leap / The Priest An                                                                                                    |
|                                                                                                    | The Girl From Donegal<br>David Arkenstone                                                                                                    |
|                                                                                                    | Apples In Winter / The Monagha<br>Cynthia Wyatt                                                                                                    |
|                                                                                                    | Margaret Brown's Favorite / The                                                                                                    |
|                                                                                                    | 0.27 424<br>X H II H I<br>Shuffle off Repeat 1                                                                                                    |
|                                                                                                    | Fig. 40 – The queue screen shows that all of the tracks associated with the "Green Hill Celtic Music Sampler 2014" album have been added to the queue.                                                                          |
| 20. The method of selecting a track as<br>recited in claim 19 wherein the playlist is<br>an active queue list of songs that is<br>currently being played. | The Samsung Galaxy S6 is operable to perform the method of selecting a track as recited<br>in claim 19 wherein the playlist is an active queue list of songs that is currently being<br>played.<br>See discussion for claim 19. |

| '433 Claims                                                                                                    | Samsung Galaxy S6                                                                                                    |  |
|----------------------------------------------------------------------------------------------------|----------------------------------------------------------------------------------------------------|--|
| '433 Claims                                                                                                    | Samsung Galaxy S6         QUEUE MORE         2/15         Add tracks       +         Si Bheag, Si Mhor<br>Pete Huttlinger       :i         The Priest's Leap / The Priest An       ‡         The Girl From Donegal<br>David Arkenstone       ‡         Apples In Winter / The Monagha       ‡         Margarente Brown's Favorite / The       ‡ |  |
|                                                                                                    | Fig. 41 – All of the tracks associated with the "Green Hill Celtic Music Sampler 2014" album have been added to the active queue list of songs that is currently being played. This can be seen by selecting "Queue" from the top right of the screen, which displays the playlist of currently playing songs.                                  |  |
| 21. The method of selecting a track as<br>recited in claim 5 where in the selected<br>item in the third display screen is a selected<br>album name, and wherein the accessing at<br>least one track comprises adding the<br>plurality of tracks associated with the<br>selected album name to a playlist. | Not currently asserted against Samsung "Music" app.                                                                                                    |  |
| 22. The method of selecting a track as recited in claim 21 wherein the playlist is an active queue list of songs that is                                                                                                    | Not currently asserted against Samsung "Music" app.                                                                                                    |  |

| '433 Claims                                                                                                    | Samsung Galaxy S6                                                                                                    |
|----------------------------------------------------------------------------------------------------|----------------------------------------------------------------------------------------------------|
| currently being played.                                                                                                    |                                                                                                    |
| 23. The method of selecting a track as recited in claim 1 wherein:                                                                        | The Samsung Galaxy S6 is operable to perform the method of selecting a track as recited in claim 1.                                                                                                    |
|                                                                                                    | See discussion for claim 1.                                                                                                    |
| (a) the category album is selected in the<br>first display screen from available<br>categories that include at least artist and<br>album; | The Samsung Galaxy S6 is operable to perform the method of claim 1 wherein the category album is selected in the first display screen from available categories that include at least artist and album. See discussion for claim 1. |
|                                                                                                    | Fig. 42 – The first display screen displays categories, including "Albums," "Artists," and "Genres." "Albums" is selected.                                                                                                    |
| (b) the subcategories listed in the second display screen comprise a listing of album                                                     | The Samsung Galaxy S6 is operable to perform the method of claim 1 wherein the subcategories listed in the second display screen comprise a listing of album names and                                                              |

| '433 Claims                                                                                                    | Samsung Galaxy S6                                                                                                    |
|----------------------------------------------------------------------------------------------------|----------------------------------------------------------------------------------------------------|
| names and one of the album names is selected; and                                                                                           | one of the album names is selected.<br>See discussion for claim 1.                                                                                                    |
|                                                                                                    | Albums       SEARCH MORE         Image: Control of Fight Music Free         Image: Control of Fight Music Free         Image: Control of Fight Music Fight Music Fight Music Fight Music Fight Music Fight |
| (c) the accessing at least one track<br>comprises adding a plurality of tracks<br>associated with the selected album name to<br>a playlist. | The Samsung Galaxy S6 is operable to perform the method of claim 1 wherein the accessing at least one track comprises adding a plurality of tracks associated with the selected album name to a playlist.<br>See discussion for claims 1 and 3.                                                                                                    |

| '433 Claims | Samsung Galaxy S6                                                                                                    |
|-------------|----------------------------------------------------------------------------------------------------|
|             | ← Green Hill Celtic SEARCH MORE                                                                                                |
|             | Green Hill Celtic<br>Music Sampler 2014<br>Various artists<br>2014<br>1.06:27                                                  |
|             | SHUFFLE 15 TRACKS 💢                                                                                                    |
|             | 1. Misty Morning [feat. David Davi 4:28<br>David Arkenstone                                                                    |
|             | 2. Si Bheag, Si Mhor 4:24<br>Pete Huttlinger 4:24                                                                              |
|             | 3. The Priest's Leap / The Priest A 4:32<br>Craig Duncan                                                                       |
|             | 4. The Girl From Donegal 3:35<br>David Arkenstone                                                                              |
|             | 5. Apples In Winter / The Monagh 4:27<br>Cynthia Wyatt                                                                         |
|             | 6. Margaret Brown's Favorite / Th 5:40                                                                                         |
|             | No queued tracks 🙀 🕟 🛏                                                                                                    |
|             | Fig. 44 – After selecting an album, the third display screen displays tracks on the device associated with the selected album. |

| '433 Claims                                                                                                    | Samsung Galaxy S6                                                                                                    |
|----------------------------------------------------------------------------------------------------|----------------------------------------------------------------------------------------------------|
|                                                                                                    | ← Green Hill Celtic SEARCH MORE                                                                                                    |
|                                                                                                    | Gen Hill Celtic<br>Music Sampler 2014<br>Various artists<br>2014<br>1:06:27                                                                                                    |
|                                                                                                    | SHUFFLE 15 TRACKS ⊐                                                                                                    |
|                                                                                                    | 1. Misty Morning [feat. David Davi 4-28<br>David Arkenstone                                                                                                    |
|                                                                                                    | 2. Si Bheag, Si Mhor 4:24<br>Pete Huttlinger 4:24                                                                                                    |
|                                                                                                    | 3. The Priest's Leap / The Priest A 4:32<br>Craig Duncan                                                                                                    |
|                                                                                                    | 4. The Girl From Donegal 3:35<br>David Arkenstone                                                                                                    |
|                                                                                                    | 5. Apples In Winter / The Monagh <sub>4:27</sub><br>Cynthia Wyatt                                                                                                    |
|                                                                                                    | 6. Margaret Brown's Favorite / Th 5:40                                                                                                    |
|                                                                                                    | Fig. 45 – Selecting the "Si Bheag, Si Mhor" track on the third display screen results in playing the selected track, and all of the tracks from the third display screen are added to the queue. |
| 24. The method of selecting a track as<br>recited in claim 23 wherein the playlist is<br>an active queue list of songs that is | The Samsung Galaxy S6 is operable to perform the method of selecting a track as recited in claim 23 wherein the playlist is an active queue list of songs that is currently being played.        |
| currently being played.                                                                                                    | See discussion for claim 23.                                                                                                    |

| '433 Claims | Samsung Galaxy S6                                                                                                    |
|-------------|----------------------------------------------------------------------------------------------------|
|             | ← Green Hill Celtic SEARCH MORE                                                                                                    |
|             | Green Hill Celtic<br>Music Sampler 2014<br>Various artists<br>2014<br>1.06-27                                                                                                    |
|             | Shuffle 15 tracks $\propto$                                                                                                    |
|             | 1. Misty Morning [feat. David Davi 4:28<br>David Arkenstone                                                                                                    |
|             | 2. Si Bheag, Si Mhor<br>Pete Huttlinger 4.24                                                                                                    |
|             | 3. The Priest's Leap / The Priest A 4:32<br>Craig Duncan                                                                                                    |
|             | 4. The Girl From Donegal 3:35<br>David Arkenstone                                                                                                    |
|             | 5. Apples In Winter / The Monagh <sub>4:27</sub><br>Cynthia Wyatt                                                                                                    |
|             | 6. Margaret Brown's Favorite / Th 5:40                                                                                                    |
|             | Si Bheag, Si Mhor HA                                                                                                    |
|             | Fig. 46 – Selecting the "Si Bheag, Si Mhor" track on the third display screen results in playing the selected track, and all of the tracks from the third display screen are added to the queue. |

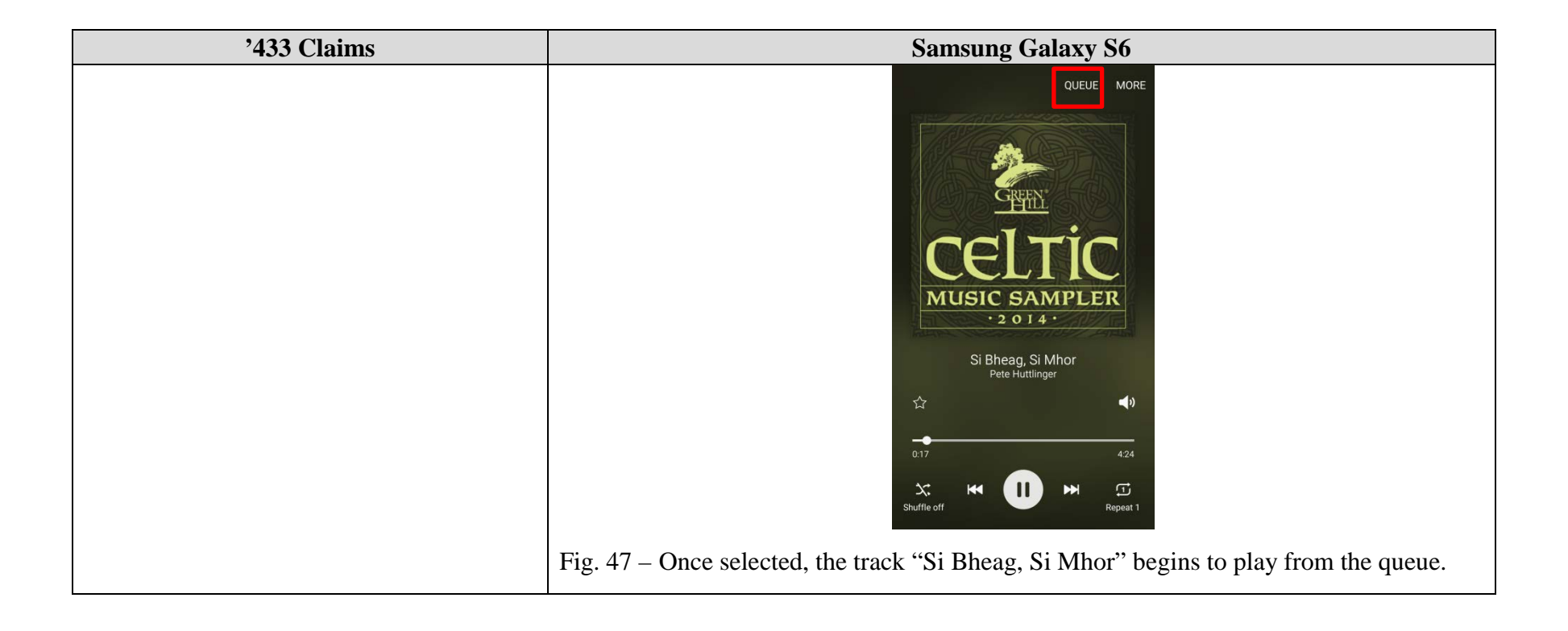

| '433 Claims                                                                                                    | Samsung Galaxy S6                                                                                                    |
|----------------------------------------------------------------------------------------------------|----------------------------------------------------------------------------------------------------|
|                                                                                                    | QUEUE MORE                                                                                                    |
|                                                                                                    | 2/15                                                                                                    |
|                                                                                                    | Add tracks +                                                                                                    |
|                                                                                                    | Si Bheag, Si Mhor<br>Pete Huttlinger                                                                                                    |
|                                                                                                    | The Priest's Leap / The Priest An                                                                                                    |
|                                                                                                    | The Girl From Donegal<br>David Arkenstone                                                                                                    |
|                                                                                                    | Apples In Winter / The Monagha                                                                                                    |
|                                                                                                    | Margaret Brown's Favorite / The                                                                                                    |
|                                                                                                    | 027 424                                                                                                    |
|                                                                                                    | Shuffle off                                                                                                    |
|                                                                                                    | Fig. 48 – All of the tracks associated with the "Green Hill Celtic Music Sampler 2014" album have been added to the queue, with the "Si Bheag, Si Mhor" track playing. When "Si Bheag, Si Mhor" finishes, the next track in the queue will play. This can be seen by selecting "Queue" from the top right of the screen, which displays the active queue list of songs that is currently being played. |
| 25. The method of selecting a track as recited in claim 1 wherein:                                                                                | Not currently asserted against Samsung "Music" app.                                                                                                    |
| (a) the category genre is selected in the first<br>display screen from available categories<br>that include at least artist, album, and<br>genre; |                                                                                                    |
| (b) the subcategories listed in the second display screen comprise a listing of a                                                                 |                                                                                                    |

| '433 Claims                                                                                                    | Samsung Galaxy S6                                   |
|----------------------------------------------------------------------------------------------------|-----------------------------------------------------|
| plurality of genre types, and one of one<br>genre types is selected;                                                                                                    |                                                     |
| (c) the items displayed in the third display<br>screen comprise a listing of a plurality of<br>album names associated with the selected<br>genre type, and one of the album names is<br>selected; and |                                                     |
| (d) the accessing at least one track<br>comprises adding a plurality of tracks<br>associated with the selected album name to<br>a playlist.                                                           |                                                     |
| 26. The method of selecting a track as<br>recited in claim 25 wherein the playlist is<br>an active queue list of songs that is<br>currently being played.                                             | Not currently asserted against Samsung "Music" app. |
| 27. The method of selecting a track as recited in claim 1 wherein:                                                                                                    | Not currently asserted against Samsung "Music" app. |
| (a) the category artist is selected in the first<br>display screen from available categories<br>that include at least artist, album, and<br>genre;                                                    |                                                     |
| (b) the subcategories listed in the second<br>display screen comprise a listing of artist<br>names, and one of the listed artist names is<br>selected;                                                |                                                     |
| (c) the items displayed in the third display<br>screen comprise a listing of album names                                                                                                    |                                                     |

| '433 Claims                                                                                                    | Samsung Galaxy S6                                   |
|----------------------------------------------------------------------------------------------------|-----------------------------------------------------|
| associated with the selected artist name,<br>and one of the listed album names is<br>selected; and                                                        |                                                     |
| (d) the accessing at least one track<br>comprises adding a plurality of tracks<br>associated with the selected album name to<br>a playlist.               |                                                     |
| 28. The method of selecting a track as<br>recited in claim 27 wherein the playlist is<br>an active queue list of songs that is<br>currently being played. | Not currently asserted against Samsung "Music" app. |